## <u>会員登録方法</u> ※ご登録にはメールアドレスとパスワードが必要です。

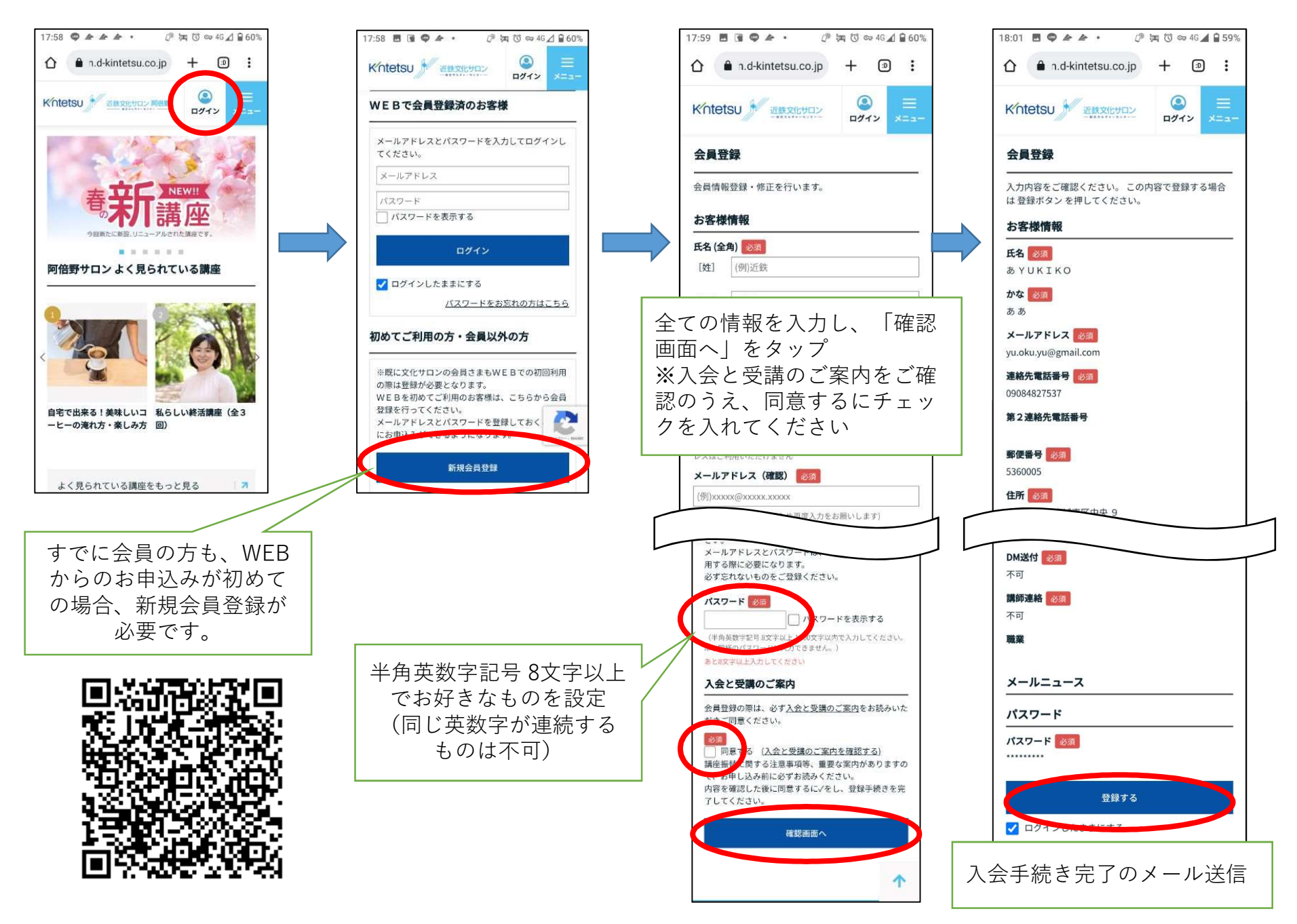

## 講座申込方法①

※ホームページからの申込はすべて会員登録が必要です。 (体験レッスン・一日講習会も)

まずは、お申込みの講座を探し、講座名か画像をタップします

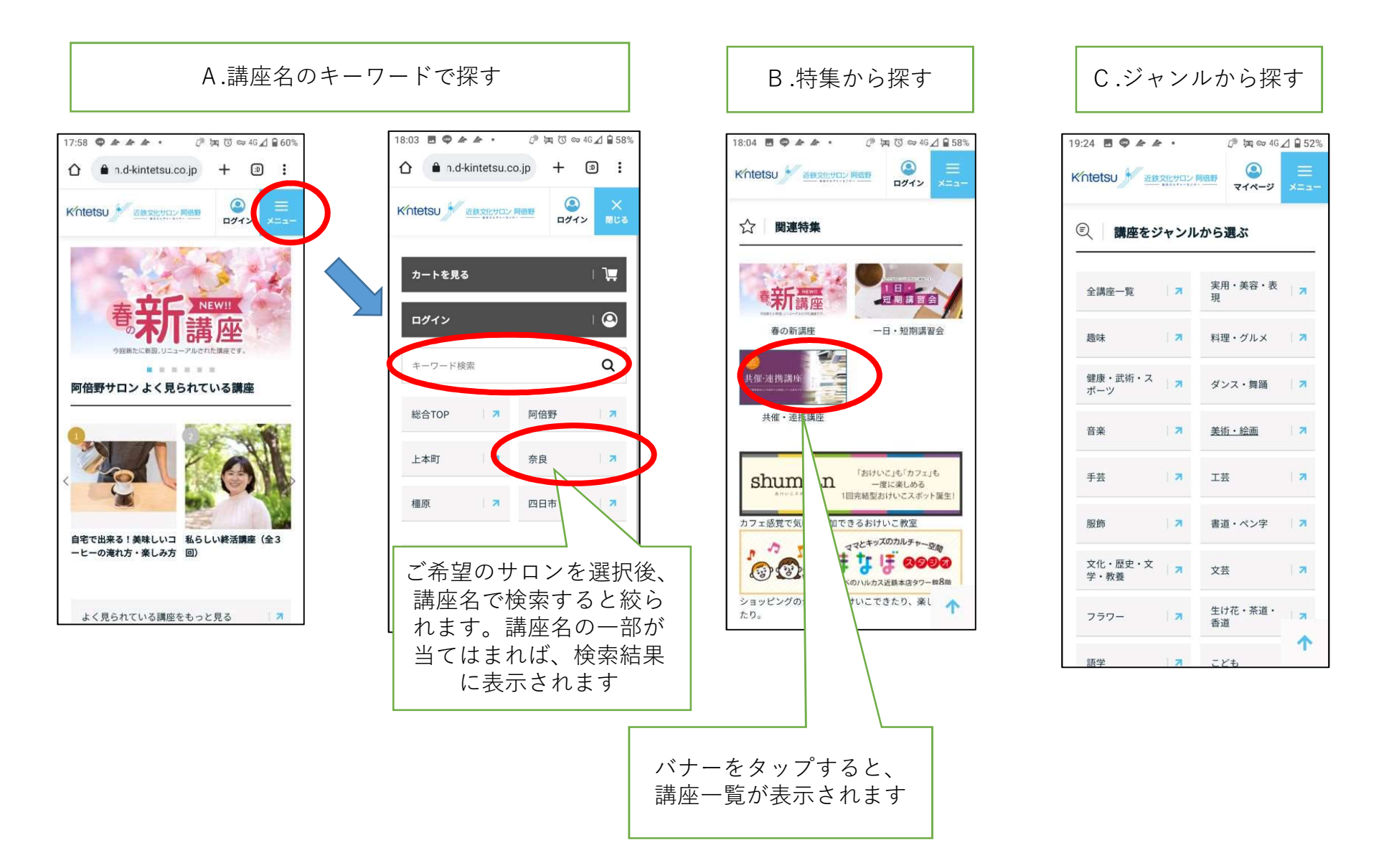

## 講座申込方法②

※ホームページからの申込はすべて会員登録が必要です。 (体験レッスン・一日講習会も)

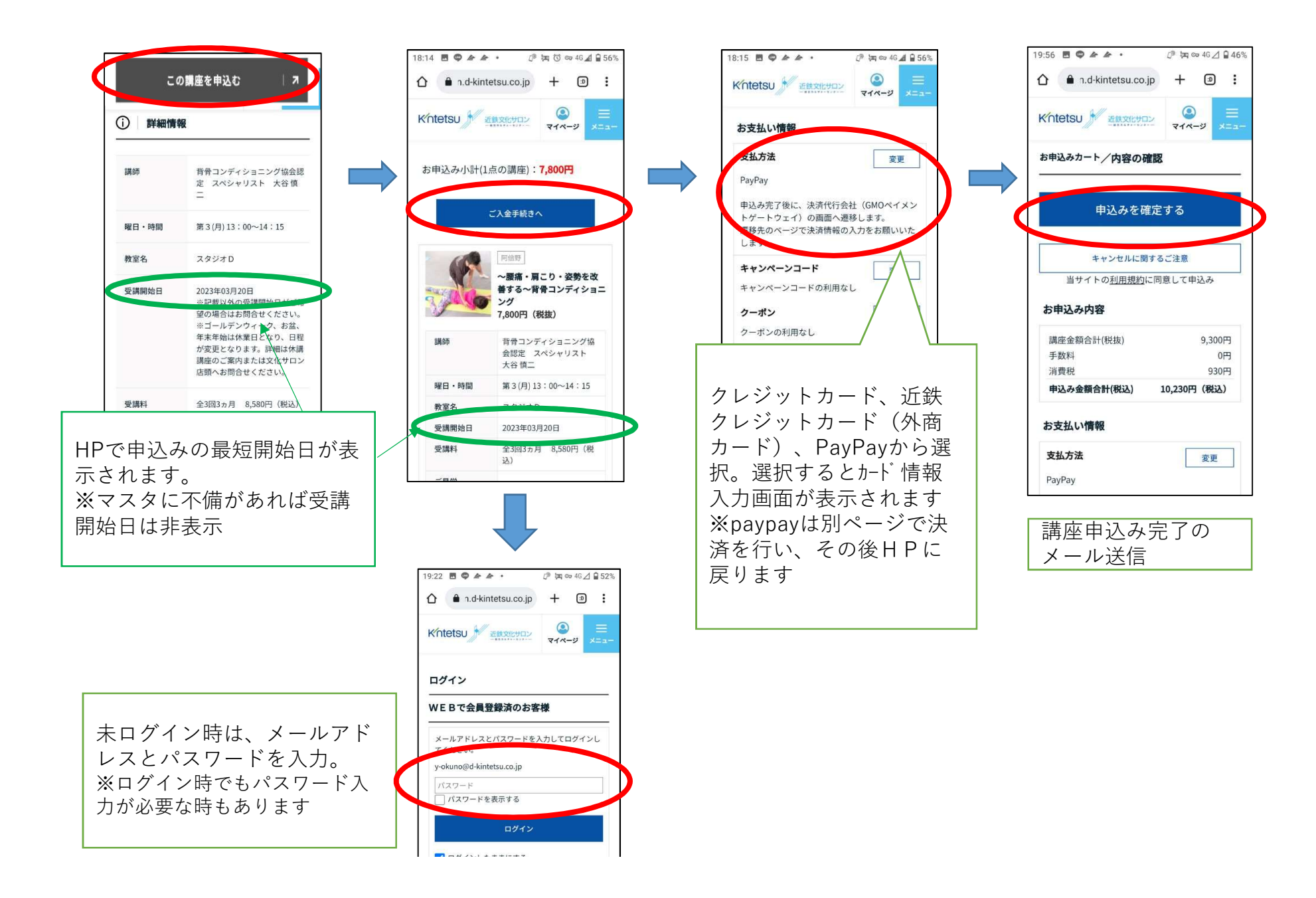